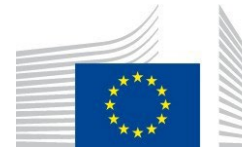

F.1 Disease Prevention

# **European Platform on Rare Disease Registration (EU RD Platform)**

The European Rare Disease Registry Infrastructure (ERDRI)

**ERDRI.mdr User Guide** 

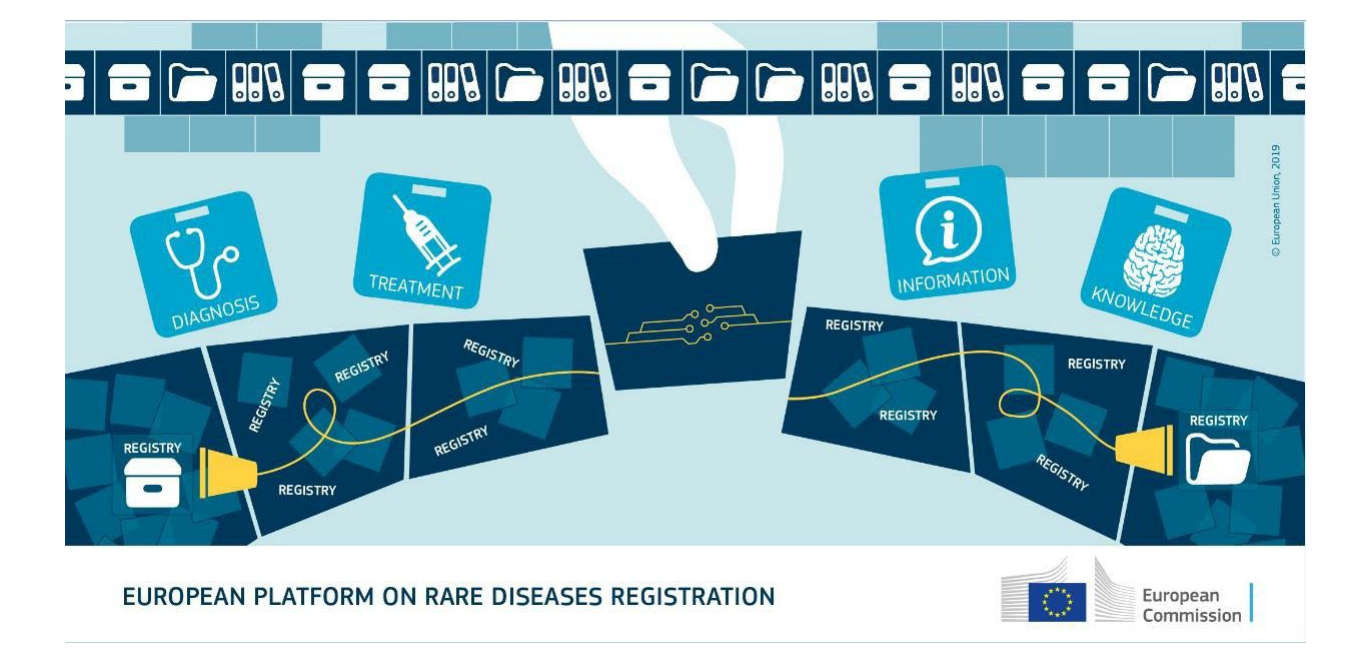

## **User Documentation 4.0**

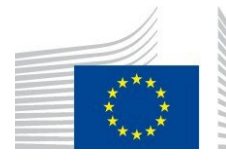

Directorate F - Health and Food F.1 Disease Prevention

### **Table of Contents**

|                                            | 3 |
|--------------------------------------------|---|
| 2 Aim of the system                        |   |
| 3 User access to ERDRI.mdr                 | 3 |
| 4 Upload registry metadata                 | 3 |
| 4.1 Upload registry metadata               | 4 |
| 4.2 View and edit your registry's metadata | 6 |
| 4.2.1 View your registry's metadata        | 6 |
| 4.2.2 Edit your registry's metadata        | 7 |
| 5 Getting Support F.A.Qs and videos        | 8 |

## Table of Figures

| igure 1. Access page of ERDRI.mdr                                                                   | 3 |
|----------------------------------------------------------------------------------------------------|---|
| igure 2. Search section of ERDRI.mdr                                                                | 4 |
| igure 3. Upload the Excel sheet                                                                     | 4 |
| igure 4. Choosing the file to upload according to whether your registry's software is Redcap or not | 5 |
| igure 5. Publishing the registry's metadata in ERDRI.mdr namespace                                  | 6 |
| igure 6. Excel file error box                                                                       | 6 |
| igure 7. Download registry from ERDRI.mdr                                                           | 7 |
| igure 8. Edit metadata using ERDRI.mdr web-interface                                                | 7 |
| igure 9. Help menu in ERDRI.mdr                                                                     | 8 |
| igure 10. Technical support assistance form                                                         | 8 |

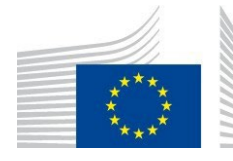

Directorate F - Health and Food F.1 Disease Prevention

## **1** About this document

This document provides a guide to the users/contributors of the **Central Metadata Repository (ERDRI.mdr)** which is one of the main components of the <u>European Rare Disease Registry Infrastructure (ERDRI)</u>, under the umbrella of the European Platform on Rare Disease Registration (<u>EU RD Platform</u>).

## 2 Aim of the system

The **Central Metadata Repository (ERDRI.mdr)** stores all data elements (metadata) of the participating registries including their denomination, definition, units of measurement and range. It provides the basis for ensuring semantic interoperability between Rare Disease (RD) registries.

## 3 User access to ERDRI.mdr

To become contributor to ERDRI.mdr a user needs to be "verified" according to the <u>ERDRI User Access Guide</u> and have introduced his/her registry's information in the European Directory of Registries (ERDRI.dor) according to the <u>ERDRI.dor User Guide</u>. Upon the completion of the ERDRI.dor entry, the ERDRI team will create a specific registry space in ERDRI.mdr. Verified users other than the registry owner can also be defined. Once these conditions are fulfilled, the user can access ERDRI.mdr at <u>https://eu-rdplatform.jrc.ec.europa.eu/erdri en</u> by clicking in the appropriate box as in Figure 1.

## 4 Upload registry metadata

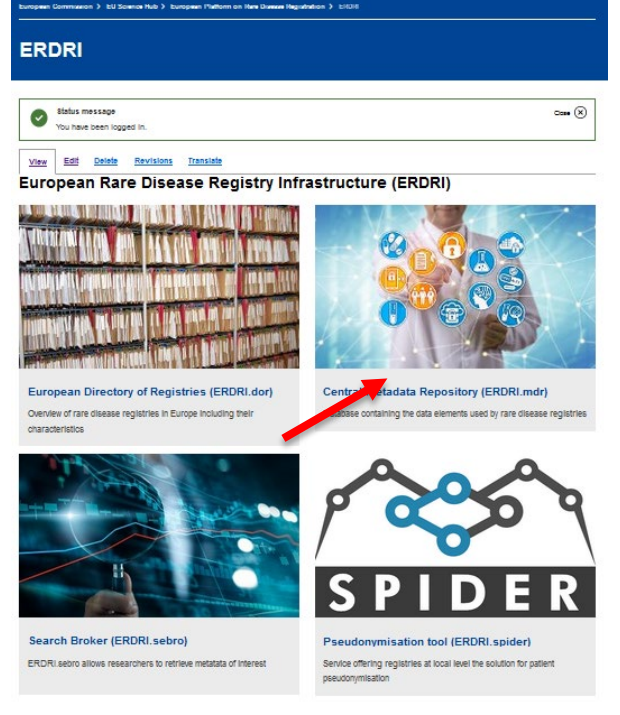

#### Figure 1. Access page of ERDRI.mdr

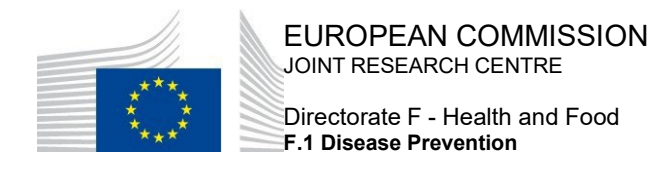

#### 4.1 Upload registry metadata

In order to upload a registry's metadata in ERDRI.mdr please follow the following steps:

**1.** Go to "Search" menu, type the namespace of the registry for which you wish to add the metadata for and click on it.

| ERDRI.mdr - Central Metadata Repository                                            |                  |                     |                    |
|------------------------------------------------------------------------------------|------------------|---------------------|--------------------|
| Home Search Help                                                                   |                  |                     |                    |
| Showing 1 registry                                                                 |                  |                     |                    |
| JRC d                                                                              | • All registries | ◯ Filled registries | C Empty registries |
| Updated on 24/11/2023 22 elements ERDRI                                            |                  |                     |                    |
| JRC                                                                                |                  | 🖞 Export 🖷 History  | y .                |
| JRC Central Authority<br>JRC Rare Disease team, not belonging to any actual Rare D | isease network.  |                     |                    |
| Figure 2. Search section of ERDRI.mdr                                              |                  |                     |                    |

- There are three options to upload the metadata based on the type of software your registry is using:
  - Upload an excel file based on the dedicated template provided in ERDRI.
  - Upload a file exported from registries using Redcap as their registry software directly through the web interface.
  - Send the data scheme output file from registry software (other than Redcap) to the ERDRI administrators at <u>EU-RD-PLATFORM@ec.europa.eu</u> (this is the case of a software that provides a structured type of output file for the registry's metadata elements).

#### 2. Press the link with the text "Upload".

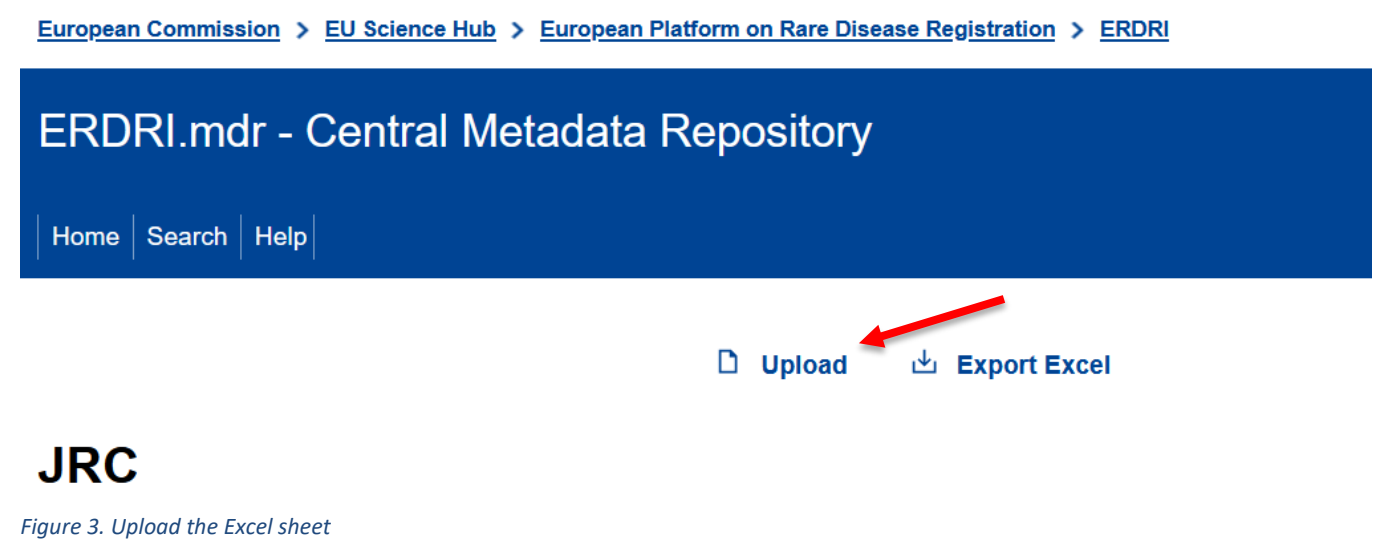

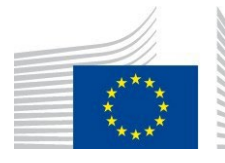

- **3.** Click on **"Choose file"** and select the prefilled file from your computer with your metadata according to the dedicated template.
  - A) If your registry's software is "REDCap", you can upload your registry's metadata output csv file (converted to excel).
  - B) If your registry's software is a "non-REDcap", you have to fill in a dedicated excel template that you will be able to download from your namespace. You can also download the Set of Common Data Elements (CDS) as an example.

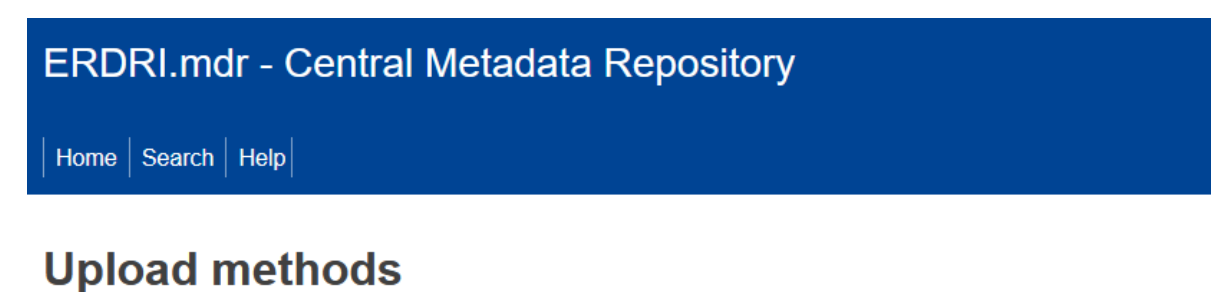

You can upload your registry's JRC metadata here using one of the following methods according to the software of your registry.

The imported metadata will be opened in Draft mode. You will then be able to review, edit, save or discard the changes.

#### REDCap based registry

Upload XLSX file Only Excel XLSX files Choose file

#### · For all other registries: use the dedicated Excel structured file

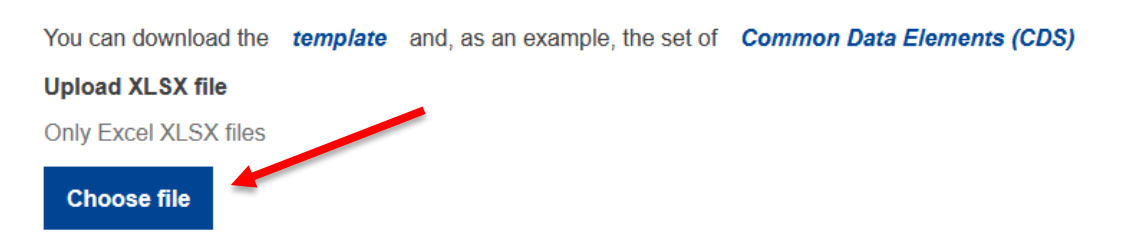

Figure 4. Choosing the file to upload according to whether your registry's software is REDcap or not

**4.** If the file you uploaded is "correct", according to the validation rules of the ERDRI.mdr, you will be able to save it and publish it by clicking on "**Publish changes**", or to discard the changes by clicking on "**Undo changes**".

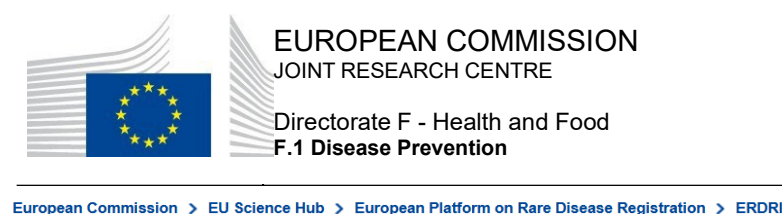

| ERD  | RI.mdr - Central Metada                         | ta Repository  |         |  |
|------|-------------------------------------------------|----------------|---------|--|
| Home | Search Help                                     |                |         |  |
|      |                                                 |                |         |  |
| 6    | Draft<br>Changes to this registry are in Draft. | ⓒ Undo changes | Publish |  |

JRC

*Figure 5. Publishing the registry's metadata in ERDRI.mdr namespace* 

If the "Excel file error" box appears (Figure 6), the uploaded data are visible only to you as a draft. The errors can be solved either through making changes on the source file. If it is not the first time you upload metadata on your namespace, you can download the excel file from your namespace, as explained in point 3 above.

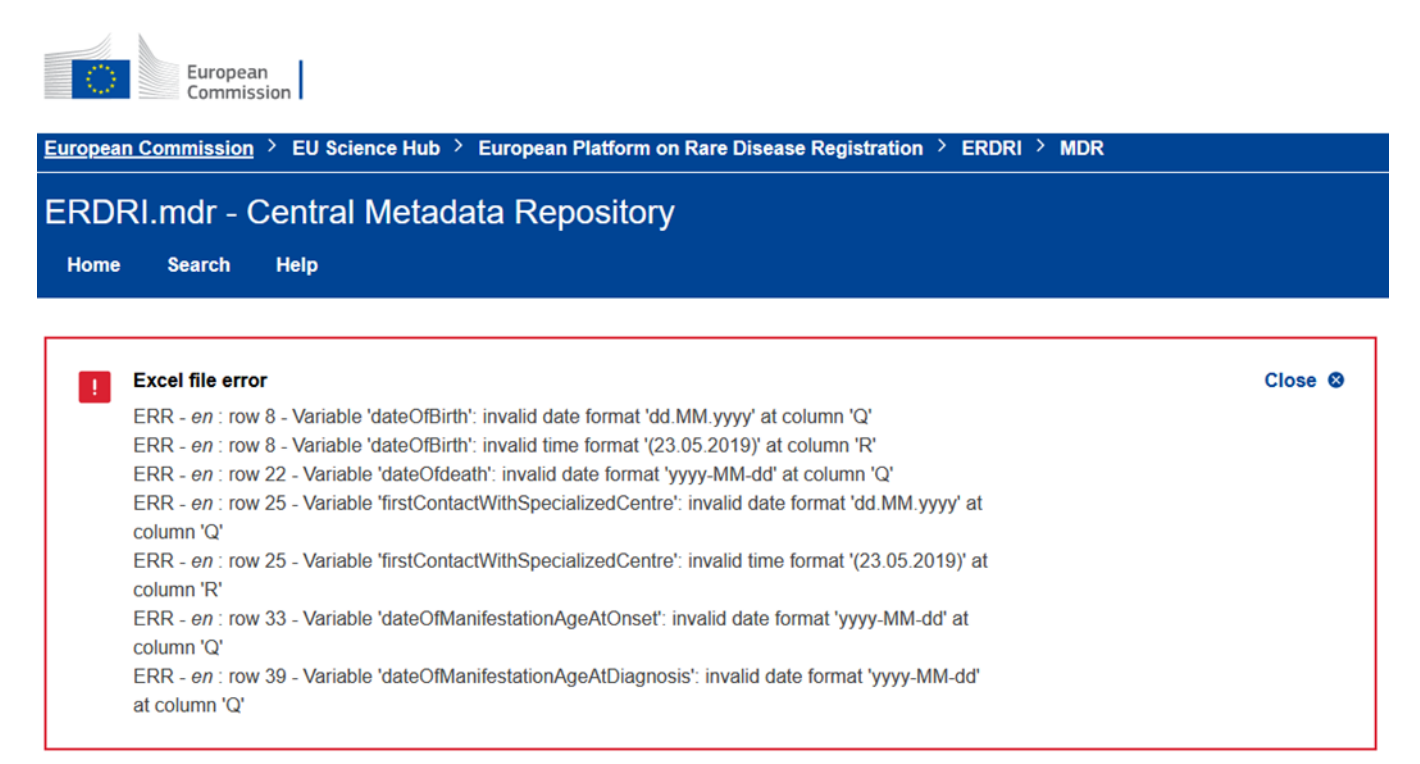

Figure 6. Excel file error box

#### 4.2 View and edit your registry's metadata

#### 4.2.1 View your registry's metadata

In order to vision your registry's entry of the metadata please go to "**Search**" in the main ERDRI.mdr page menu, click your registry's space and the new registry data will be displayed, as in Figure 2.

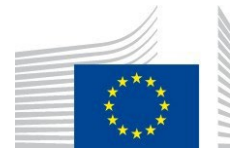

Directorate F - Health and Food F.1 Disease Prevention

#### European Commission > EU Science Hub > European Platform on Rare Disease Registration > ERDRI

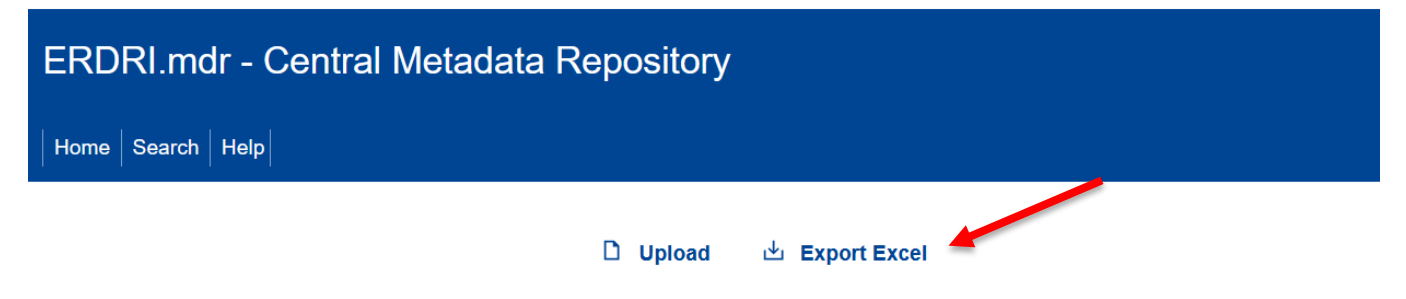

## JRC

Figure 7. Export registry from ERDRI.mdr

#### 4.2.2 Edit your registry's metadata

In order to edit your latest version of your registry's metadata, you can export and upload it again (Figure\_8), or use ERDRI.mdr web interface.

If you choose to edit the metadata through the web interface, please scroll down and click on "Edit". In case

of doubts on how to fill the different fields, hovering over with the mouse on the symbol <sup>1</sup> will provide you with indications of what is expected in each field.

```
European Commission > EU Science Hub > European Platform on Rare Disease Registration > ERDRI
```

| ERDRI.mdr - Central Metadata Repository                                     |
|-----------------------------------------------------------------------------|
| Home Search Help                                                            |
| 🗅 Upload 🗳 Export Excel                                                     |
| JRC                                                                         |
| RC Central Authority                                                        |
| RC Rare Disease team, not belonging to any actual Rare Disease network.     |
| This registry contains 23 elements Descriptive information in ERDRI.dor     |
| Current version updated on 29/11/2023 by Arianna Galli                      |
| + Add Variable + Add Group                                                  |
| Variable group: One-time   1 element                                        |
| Pseudonym                                                                   |
| Patient's pseudonym                                                         |
| 1 validation rule + Show + Add Variable + Add Group = Move I Edit II Delete |
| I<br>aure 8. Edit metadata usina ERDRI.mdr.web-interface                    |

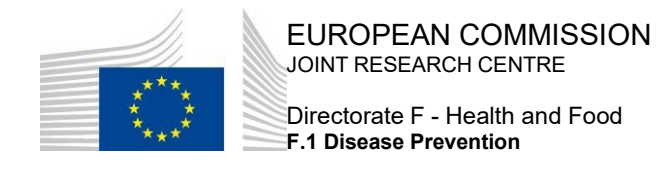

## 5 Getting Support F.A.Qs and videos

Under the "Help" menu as indicated in Figure 9 you will find Instructions that include this guide and a <u>video</u> explaining how to fill in the excel template, a link to the <u>F.A.Qs section</u> and a support form link (Figure 10).

European Commission > EU Science Hub > European Platform on Rare Disease Registration > ERDRI

| ERDRI.mdr - Central Metadata Repository                                                |                          |   |  |  |  |
|----------------------------------------------------------------------------------------|--------------------------|---|--|--|--|
| Home Search Help                                                                       |                          |   |  |  |  |
| Figure 9. Help menu in ERDRI.mdr                                                       |                          |   |  |  |  |
|                                                                                        |                          |   |  |  |  |
| European English 🗊                                                                     | Search                   |   |  |  |  |
| European Commission > EU Science Hub > European Platform on Rare Disease Registr       | ation > ERDRI > Support  | _ |  |  |  |
| ERDRI Support form                                                                     |                          |   |  |  |  |
|                                                                                        |                          |   |  |  |  |
| Please describe the problem you are experiencing naming the specific tool and adding a | II relevant information. |   |  |  |  |
| Your name*                                                                             |                          |   |  |  |  |
| Your email address*                                                                    |                          |   |  |  |  |
| Subject*                                                                               |                          |   |  |  |  |
| Message*                                                                               |                          |   |  |  |  |
|                                                                                        |                          |   |  |  |  |
|                                                                                        |                          |   |  |  |  |
|                                                                                        |                          |   |  |  |  |
| NAT 4710<br>Captcha                                                                    |                          |   |  |  |  |
| Enter the characters shown in the image (case sensitive).<br>Get new captchal          |                          |   |  |  |  |
| Submit                                                                                 |                          |   |  |  |  |
| Figure 10. Technical support assistance form                                           |                          |   |  |  |  |

For any further questions you may have regarding ERDRI.mdr, please contact us at: <u>EU-RD-</u><u>PLATFORM@ec.europa.eu</u>

European Commission - JRC - I-21027 Ispra (VA), Italy · Health and Food – Disease Prevention <u>https://ec.europa.eu/jrc/en</u>